| Podręcznik instalacji aplikacji EXR Creator                  | <br>. 2  |
|--------------------------------------------------------------|----------|
| 1.1 Wstęp                                                    | <br>. 3  |
| 1.2 Instalacja                                               | <br>. 4  |
| 1.2.1 Instalacja aplikacji EXR Creator z płyty CD            | <br>. 5  |
| 1.2.1.1 Uruchomienie instalatora                             | <br>. 6  |
| 1.2.1.2 Instalacja aplikacji                                 | <br>. 9  |
| 1.3 Konfiguracja aplikacji Exr Creator                       | <br>. 12 |
| 1.3.1 Akceptacja umowy licencyjnej oprogramowania EXR        | <br>. 13 |
| 1.3.2 Konfiguracja połączenia z bazą danych                  | <br>. 15 |
| 1.3.3 Proces pobierania taksonomii wg Ustawy o Rachunkowości | <br>. 18 |
| 1.4 Kontakt                                                  | <br>. 21 |
| 1.5 Dodatek 1 - Rozwiązywanie problemów instalacyjnych       | <br>. 22 |

# Podręcznik instalacji aplikacji EXR Creator

Instalacja aplikacji EXR Creator

Zawartość:

- 1 Wstęp
- 2 Instalacja
  - 2.1 Instalacja aplikacji Exr Creator z płyty CD
  - 2.1.1 Uruchomienie instalatora
  - 2.1.2 Instalacja aplikacji
- 3 Konfiguracja aplikacji Exr Creator
  - 3.1 Akceptacja umowy licencyjnej oprogramowania EXR
- 3.2 Konfiguracja połączenia z bazą danych
- 3.3 Proces pobierania taksonomii wg Ustawy o Rachunkowości
- 4 Kontakt
- Dodatek 1 Rozwiązywanie problemów instalacyjnych

# Wstęp

Celem dokumentu jest pomoc użytkownikowi, w przygotowaniu odpowiedniego środowiska, na którym może zostać uruchomiona aplikacja Exr Creator. Dokument zawiera ponad to dokładny spis kroków, jakie należy wykonać podczas procesu instalacji aplikacji Exr Creator oraz jak poprawnie skonfigurować środowisko, aby możliwa była praca z programem.

Dokument posiada strukture:

Rozdział 2 – zawiera instrukcję instalacji aplikacji Exr Creator

Rozdział 3 – zawiera instrukcję konfiguracji aplikacji Exr Creator

Rozdział 4 – zawiera informacje kontaktowe do działu obsługi klienta

Spis treści

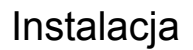

🔥 UWAGA!

W celu zainstalowania aplikacji EXR Creator niezbędne jest połączenie z Internetem!

Spis treści Instalacja aplikacji EXR Creator z płyty CD

# Instalacja aplikacji EXR Creator z płyty CD

UWAGA!
W celu zainstalowania aplikacji EXR Creator niezbędne jest połączenie z Internetem!

Spis treści Uruchomienie instalatora Instalacja aplikacji

### Uruchomienie instalatora

🔥 UWAGA!

W celu zainstalowania aplikacji EXR Creator niezbędne jest połączenie z Internetem!

Aby uruchomić instalator aplikacji EXR Creator należy wykonać następujące kroki:

- 1. Należy wsunąć płytę z aplikacją EXR Creator do napędu CD/DVD:
- 2. Płyta zostanie automatycznie uruchomiona, następnie wybieramy opcję "Uruchom: ExrCreator.exe" lub eksplorujemy dysk CD i wybieramy "ExrCreator.exe".

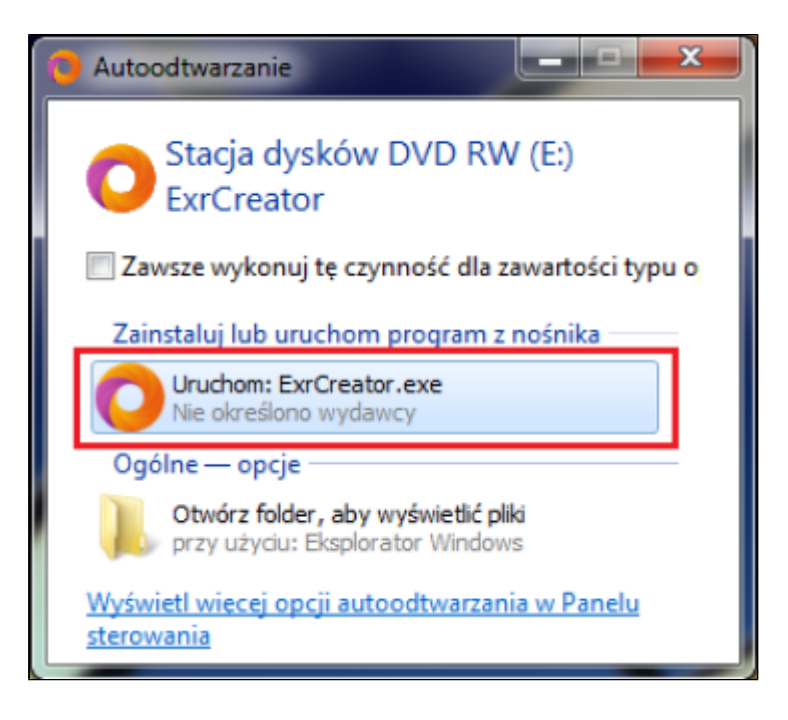

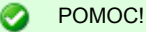

Jeśli posiadasz system operacyjny Microsoft Windows XP to do uruchomienia instalatora niezbędny jest zainstalowany pakiet .NET Framework 2.0. Pakiet ten można pobrać z: .NET2.0

3. Zostanie wyświetlone następujące okno dialogowe:

| EXP XARS, REPORT | INSTALATOR APLIKACJI DO                                                          | TWORZENIA SPRAWOZDAŃ FINANSOWYCH |
|------------------|----------------------------------------------------------------------------------|----------------------------------|
| JAK CI           | HCESZ ZAINSTALOWAĆ                                                               | APLIKACJĘ EXR ? 🔮 1              |
| 2                | <ul> <li>Na pierwszym komputerze z</li> <li>Na kolejnym komputerze be</li> </ul> | : bazą danych<br>z bazy danych   |
|                  |                                                                                  |                                  |
| 0                |                                                                                  | C                                |
| INSTALU          | J > ZOBACZ PREZENTA                                                              | CJE → ZAKOŃCZ →                  |
| 3                | 4                                                                                | 5                                |
| 0 HLB            | SARNOWSKI & WIŚNIEWSKI   ROZWIĄZANI.<br>6                                        | A DLA CEN TRANSFEROWYCH 7        |
|                  |                                                                                  | IT4FINANCE SP. Z O.O. S K.       |

- 1. Wybranie ikony "?" spowoduje włączenie pliku pomocy.
- 2. Wybór rodzaju instalacji aplikacji EXR Creator:
  - Na pierwszym komputerze z bazą danych spowoduje zainstalowanie aplikacji wraz z serwerem bazy danych MS SQL Server 2008
  - ii. Na kolejnym stanowisku bez bazy danych spowoduje zainstalowanie samej aplikacji EXR Creator

Instalator sprawdza czy lokalnie zainstalowany jest serwer bazy danych - MS SQL Server w wersji 2005 lub 2008, jeśli jest zainstalowany to domyślnie zaznaczona jest opcja "Na kolejnym komputerze bez bazy danych". W takiej sytuacji zaleca się wykorzystać zainstalowany serwer bazy danych i połączyć się aplikacją EXR Creator do istniejącego serwera.

#### POMOC!

Nie należy instalować MS SQL Server 2008, gdy lokalnie zainstalowany jest już serwer bazy danych w wersji 2005! W przypadku, gdy zainstalowany jest już serwer bazy danych w wersji 2008, instalator pominie krok instalacji serwera bazy danych.

- 3. Instaluj wybranie przycisku spowoduje rozpoczęcie procesu instalacji aplikacji Exr Creator.
- 4. Zobacz prezentację spowoduje włączenie prezentacji nt. aplikacji Exr Creator i technologii XBRL.
- 5. Zakończ spowoduje zakończenie pracy instalatora.
- 6. O HLB Sarnowski & Wiśniewski spowoduje włączenie prezentacji nt. Grupy HLB Sarnowski & Wiśniewski.
- 7. Rozwiązania dla cen transferowych spowoduje włączenie prezentacji nt. oprogramowania TPM (Transfer Pricing Manager), które wspomaga proces tworzenia dokumentacji w zakresie cen transferowych. W prezentacji zawarty został także zakres usług

świadczonych przez dział Cen Transferowych w grupie HLB Sarnowski & Wiśniewski.

Spis treści Powrót na początek strony

Powiązane strony:

Page: Instalacja aplikacji

Page: Uruchomienie instalatora

### Instalacja aplikacji

🔥 UWAGA!

W celu zainstalowania aplikacji EXR Creator niezbędne jest połączenie z Internetem!

W zależności od wybranego wariantu instalacji, rodzaju systemu Windows oraz zainstalowanych składowych systemu, instalator aplikacji EXR Creator wyświetli okna dialogowe instalowanych składników niezbędnych do poprawnego zainstalowania aplikacji EXR Creator. Należy zaakceptować postanowienia umów licencyjnych wszystkich instalowanych składników.

#### 🔥 UWAGA!

Nie zaakceptowanie jednej ze składowych instalatora spowoduje zakończenie pracy instalatora aplikacji EXR Creator!

1. Windows Installer 4.5 (dotyczy systemu Windows XP)

| 🐞 Instalator produktu Exr.Creator.Workbench.Ul                                                                   | ×      |
|----------------------------------------------------------------------------------------------------|--------|
| Dla następujących składników:                                                                                    |        |
| Windows Installer 4.5 (embedded)                                                                                 |        |
|                                                                                                    |        |
| Przeczytaj poniźszą Umowę licencyjną. Naciśnij klawisz Page Down,<br>zobaczyć pozostałą część Umowy licencyjnej. | aby    |
| MICROSOFT SOFTWARE LICENSE TERMS                                                                                 | ^      |
| MICROSOFT WINDOWS INSTALLER, VERSION 4.5                                                                         |        |
| These license terms are an agreement between                                                                     |        |
| live, one of its affiliates) and you. Please                                                                     |        |
| above, which includes the media on which you                                                                     |        |
| received it, if any. The terms also apply to                                                                     | ×      |
| Wyświetł Umowę Licencyjną Użytkownika Oprogramowania                                                             |        |
| Czy akceptujesz postanowienia Umowy licencyjnej?                                                                 |        |
| Wybranie opcji Nie akceptuję spowoduje zakończenie instalacji. Inst                                              | alacja |
| wymaga zaakceptowania tej umowy.                                                                                 |        |
| Akceptuję Nie akceptuję                                                                                          |        |

🔥 UWAGA!

W czasie procesu instalacji Windows Installer 4.5 wymagany jest restart komputera.

2. .NET Framework 3.5 (dotyczy systemów starszych od Windows 7)

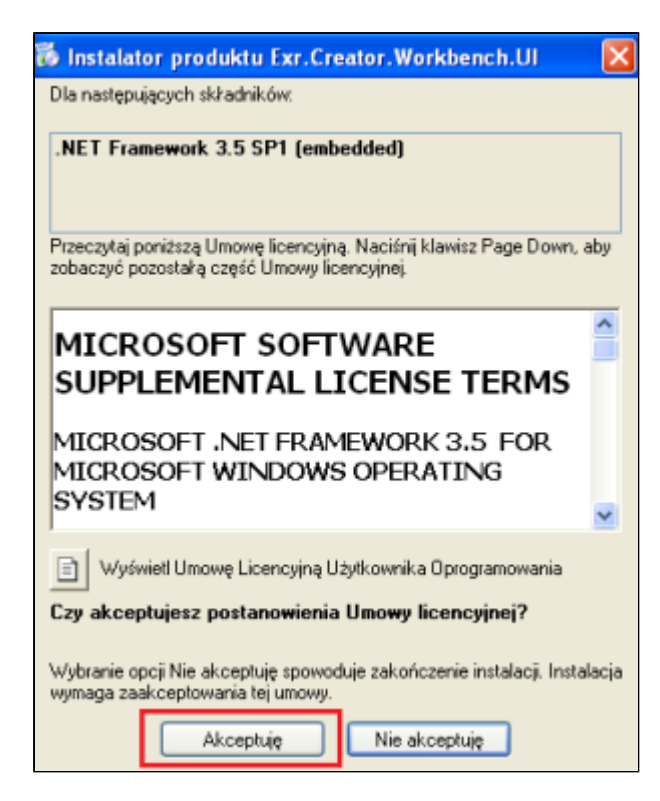

3. Microsoft SQL Server 2008 Express

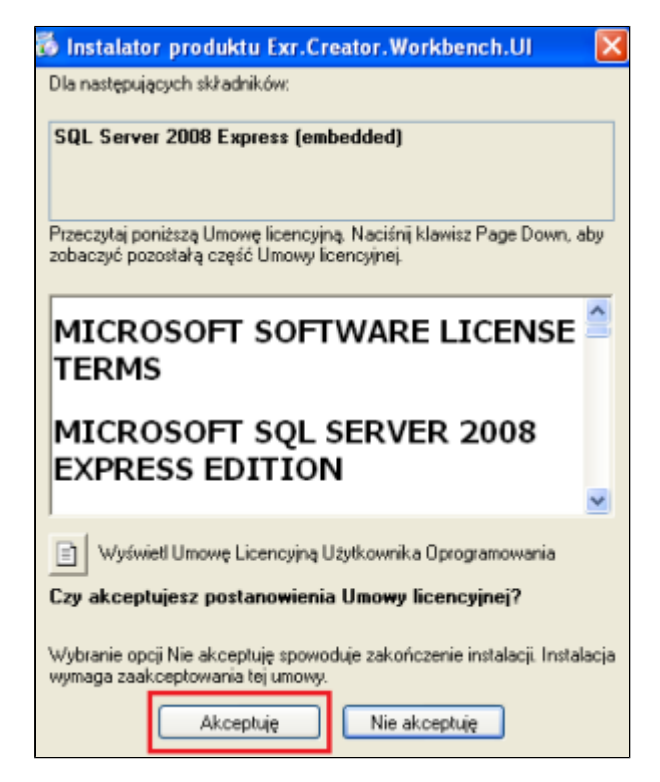

#### 🔥 UWAGA!

W czasie procesu instalacji MS SQL Server 2008 Express na Windows Vista x64 wymagany jest restart komputera.

4. Aplikacja Exr Creator

| Application I                | nstall - Security Warning                                    |                                               |
|------------------------------|--------------------------------------------------------------|-----------------------------------------------|
| Publisher ca<br>Are you sure | nnot be verified.<br>9 you want to install this application? |                                               |
| Name:<br>From:<br>Publisher: | EXR Creator 1.0<br>www.exrpoland.pl<br>Unknown Publisher     | Install Don't Install                         |
| 💓 comput                     | er. If you do not trust the source, do not in                | nstall this software. <u>More Information</u> |

| (42%) Installing EXR Creator 1.0                                                                                                    |        |
|----------------------------------------------------------------------------------------------------|--------|
| Installing EXR Creator 1.0<br>This may take several minutes. You can use your computer to do other tasks<br>during the installation. | Ŷ      |
| Name: EXR Creator 1.0                                                                                                    |        |
| From: www.exrpoland.pl                                                                                                    |        |
| Downloading: 21.5 MB of 50.5 MB                                                                                                    |        |
|                                                                                                    | Cancel |

Po prawidłowym zainstalowaniu wszystkich składowych procesu, nastąpi pierwsze uruchomienie aplikacji Exr Creator.

Spis treści Powrót na początek strony

Powiązane strony:

Page: Dodatek 1 - Rozwiązywanie problemów instalacyjnych

Page: Instalacja aplikacji

Page: Uruchomienie instalatora

# Konfiguracja aplikacji Exr Creator

Wymienione poniżej kroki konfiguracyjne są niezbędne do prawidłowej pracy z aplikacją. Konfigurację aplikacji należy rozpocząć od zaakceptowania licencji aplikacji Exr Creator oraz ustanowienia połączenia z bazą danych. Następnie należy zaimportować taksonomię (zbiór reguł), aby finalnie móc utworzyć sprawozdanie finansowe.

Spis treści Akceptacja umowy licencyjnej oprogramowania EXR Konfiguracja połączenia z bazą danych Proces pobierania taksonomii wg Ustawy o Rachunkowości

## Akceptacja umowy licencyjnej oprogramowania EXR

1. Akceptacja umowy licencyjnej.

| O Akceptacja umowy licencyjnej aplikacji Exr Creator                                                                                                    | x          |
|----------------------------------------------------------------------------------------------------|------------|
| <b>Umowa Licencyjna</b><br>UWAGA: Przed zainstalowaniem programu EXR (Easy XBRL Reporting), zwanego<br>dalej "Programem" należy dokładnie zapoznać się z niniejszą umową licencyjną.                                                                                                    |            |
| Po zaakceptowaniu umowy licencyjnej, program instalacyjny będzie<br>mógł dokończyć instalowanie Programu, co jest konieczne dla<br>legalnego korzystania z niego. W razie braku zgody na warunki<br>zawarte w umowie licencyjnej należy usunąć z komputera wszystkie<br>komponenty Programu. | Î          |
| UMOWA LICENCYJNA NA KORZYSTANIE Z<br>OPROGRAMOWANIA EXR (EASY XBRL REPORTING)                                                                                                    |            |
| <ul> <li>§ 1 Definicje:</li> <li>Proaram: Oprogram ow anie komputerow e EXR (Easv XBRL Reporting)</li> <li>Akceptuję warunki umowy licencyjnej</li> <li>Nie akceptuję warunków umowy licencyjnej</li> </ul>                                                                                  | <u>)</u> + |
| OK Anu                                                                                                    | luj        |

2. Wprowadzenie klucza licencyjnego.

| O Wprowadź kluc:                   | z licencyjny                 | x                               |
|------------------------------------|------------------------------|---------------------------------|
| <ul> <li>Wprowadź klucz</li> </ul> | licencyjny                   |                                 |
| Nazwa użytkow                      | inika:                       |                                 |
|                                    |                              |                                 |
| Klucz licencji:                    |                              |                                 |
|                                    |                              |                                 |
|                                    |                              | <u>Uzyskaj klucz licencyjny</u> |
| 🔘 Przetestuj aplika                | cję w wersji demonstracyjnej |                                 |
|                                    |                              | Ok Anuluj                       |
|                                    |                              |                                 |

- a. Wprowadź klucz licencyjny w celu uzyskania klucza licencyjnego należy wybrać link "Uzyskaj klucz licencyjny", a następnie złożyć zamówienie przez zamieszczony na stronie formularz.
- b. Przetestuj aplikację w wersji demonstracyjnej wybranie opcji spowoduje uruchomienie aplikacji Exr Creator z zablokowanymi następującymi funkcjami programu:
  - Drukuj raport
  - Wydruk sprawozdania do MS Word
  - Wydruk sprawozdania do MS Excel
  - Eksport sprawozdania do pliku ZIP
  - Eksport sprawozdania na serwer
  - Automatyczne aktualizacje
  - Pomoc techniczna

Po wprowadzeniu poprawnego klucza licencyjnego opcje te zostają odblokowane. Można wtedy wydrukować wprowadzone wcześniej sprawozdania.

Spis treści Powrót na początek strony

Powiązane strony

Page: Akceptacja umowy licencyjnej oprogramowania EXR

Page: Konfiguracja połączenia z bazą danych

Page: Proces pobierania taksonomii wg Ustawy o Rachunkowości

### Konfiguracja połączenia z bazą danych

- 1. Podczas pierwszego uruchomienia aplikacji zostaje wyświetlony kreator konfiguracji bazy danych. Kreator ten można również uruchomić z menu głównego aplikacji wybierając przycisk "Baza danych".
- 2. Strona "Informacje podstawowe":
  - a. Wybieramy przycisk "Następny" jeśli ręcznie chcemy skonfigurować połączenie z bazą danych
  - b. Wybieramy przycisk "Utwórz teraz" jeśli chcemy skrócić proces konfiguracji bazy danych i utworzyć bazę z domyślnymi parametrami: lokalny serwer bazy danych, autentykacja Windows, baza o nazwie ExrCreatorDb.

| Konfiguracja bazy da | anych (Krok 1 z 5)                                                                                                    |
|----------------------|----------------------------------------------------------------------------------------------------|
|                      | Informacje podstawowe                                                                                                    |
|                      | W celu pracy z programem należy sprecyzować bazę danych z której<br>będzie korzystać aplikacja lub stworzyć nową bazę danych.         |
|                      | Aby skrócić proces konfiguracji bazy danych, wybierz przycisk:<br>Utwórz teraz! , a zostanie utworzona baza z domyślnymi parametrami. |
|                      | Aby kontynuować, kliknij Następny                                                                                                    |
|                      | < Wstecz Następny > Anuluj Pomoc                                                                                                    |

3. Strona – "Wybór serwera": Wprowadzamy nazwę serwera bazy danych(jeśli inna niż domyślna) i wybieramy przycisk "Następny".

| Konfiguracja bazy danych (Krok 2 z 5)                                                                                                    | X     |
|----------------------------------------------------------------------------------------------------|-------|
| Wybór serwera<br>Prosimy o wybór serwera SQL do którego zostanie podłączona<br>aplikacja. Nazwa serwera może być zarówno nazwą domenową jak i |       |
|                                                                                                    |       |
| Nazwa serwera SQL: HLB-DG\SQLEXPRESS                                                                                                    |       |
|                                                                                                    |       |
|                                                                                                    |       |
|                                                                                                    |       |
| < Poprzedni Następny > Anuluj                                                                                                    | Pomoc |

4. Strona – "Autentykacja": Wybieramy sposób autentykacji użytkownika do serwera bazy danych i wybieramy przycisk "Następny". Jeżeli chcemy połączyć się z bazą utworzoną na serwerze, wtedy należy wybrać opcję "Użyj autentykacji serwera SQL" i podać użytkownika oraz hasło.

| Konfiguracja bazy danych (Krok 3 z 5)                                                                                        |         |
|----------------------------------------------------------------------------------------------------|---------|
| Autentykacja<br>Prosimy o wybór sposobu autentykacji za pomocą której aplikacja<br>będzie łączyła się z serwerm bazy danych. | a ferre |
| Użyj autentykacji Windows     Użyj autentykacji serwera SQL     Użytkownik:     Hasło:                                       |         |
| < Poprzedni Następny > Anuluj                                                                                                | Pomoc   |

5. Strona – "Baza danych": Wpisujemy nazwę dla nowej bazy danych lub nazwę istniejącej bazy danych, zaznaczając przy tym odpowiednią opcję i wybieramy przycisk "Następny".

| Konfiguracja bazy danych (Krok 4 z 5)                                                                                     |       |
|----------------------------------------------------------------------------------------------------|-------|
| Baza danych<br>Prosimy podać nazwę istniejącej bazy danych lub nazwę dla nowej<br>bazy danych i wybrać odpowiednią opcję. |       |
| Nazwa bazy danych: sprawozdanie_finansowe                                                                                 |       |
| < Poprzedni Następny > Anuluj                                                                                             | Pomoc |

| ۸ | UWAGA!                                                                                                    |
|---|----------------------------------------------------------------------------------------------------|
|   | Operacja tworzenia bazy danych jest procesem czasochłonnym ze względu na szereg parametrów jakie należy ustawić,<br>aby baza działała w sposób prawidłowy z aplikacją EXR Creator. |

7. Strona – "Podsumowanie": Wybieramy przycisk "Zakończ".

| Konfiguracja bazy da | anych (Krok 5 z 5)                                                                                                |
|----------------------|----------------------------------------------------------------------------------------------------|
|                      | Podsumowanie                                                                                                    |
|                      | Gratulacje! Baza danych została utworzona. Prosimy wybrać przycisk<br>"Zakończ", aby rozpocząc pracę z programem. |
|                      |                                                                                                    |
|                      | Aby zamknąć kreatora, kliknij Zakończ                                                                             |
|                      | < Poprzedni Zakończ Anuluj Pomoc                                                                                  |

Spis treści Powrót na początek strony

Powiązane strony

Page: Akceptacja umowy licencyjnej oprogramowania EXR

Page: Konfiguracja połączenia z bazą danych

Page: Proces pobierania taksonomii wg Ustawy o Rachunkowości

## Proces pobierania taksonomii wg Ustawy o Rachunkowości

Aby wczytać taksonomię do aplikacji, należy w menu głównym aplikacji wybrać przycisk "Import taksonomii" lub wybrać link "Proszę pobierz taksonomię z serwera" w menu kontekstowym "Lista taksonomii".

### INFORMACJA!

Aplikacja po uruchomieniu wyświetli okno dialogowe importu taksonomii w przypadku, gdy taksonomia nie została jeszcze zaimportowana!

| -                                                                                                    | 1                                 | asy XBRL Reporting - Standar | d - 1.0.0.4453                                                                                                    | =                                      | - 6 | 22                                       |
|----------------------------------------------------------------------------------------------------|-----------------------------------|------------------------------|----------------------------------------------------------------------------------------------------|----------------------------------------|-----|------------------------------------------|
| Import<br>taksonomi<br>sprawczdanie z piku z<br>Akcje podstawowe                                                                                                    | importuj z<br>servera pliku Excel | Imme                         | Image: Wyloguj         Image: Wyloguj         Image: | O grupie<br>MLB SW                     |     |                                          |
| Lista taksonomi 🗖 🛱 🗙                                                                                                    |                                   |                              |                                                                                                    |                                        |     | A                                        |
| Image: Second state of the second state of the se                  |                                   |                              |                                                                                                    |                                        |     | Szczegóły 📂 Definicja 💼 Zasoby 👾 Pozycja |
| Nie malerione iskalnuch encaused af                                                                                                    |                                   |                              |                                                                                                    |                                        |     |                                          |
| ree anaecono ionarrych sprawozdani.<br>Proszę utwórz nowe sprawozdanie.                                                                                                    | Reguly weldscyjne                 | Przypioy • 2 Lącza           |                                                                                                    |                                        | ÷ : | K                                        |
| Gotowy                                                                                                    |                                   |                              | IF                                                                                                    | COMPATVHD/IE User 9/29/2011 4:13:49.4/ | м   |                                          |
| and the second second s |                                   |                              | IE                                                                                                    | CONTRACTOR OPEN STREET 4:13:45 M       | 1   |                                          |

1. Wybranie jednej z opcji spowoduje włącznie kreatora importu taksonomii. Wybieramy przycisk "Następny".

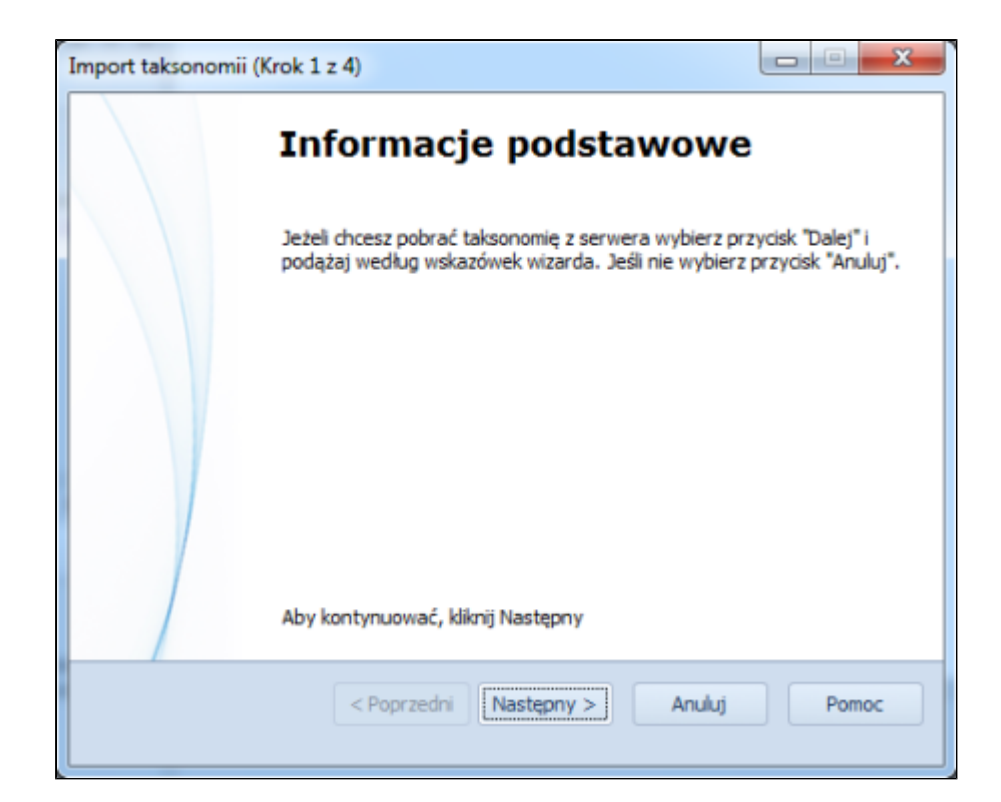

2. Strona - "Logowanie do serwera": Wybieramy link "Użyj serwera wbudowanego".

| Import taksonomii (Krok 2 z                                            | 4)                                                                     |                 |
|------------------------------------------------------------------------|------------------------------------------------------------------------|-----------------|
| Logowanie do serwera<br>W celu pobrania takso<br>serwera z którego pol | nomii z serwera, należy zalogować się do<br>orana zostanie taksonomia. | -25-            |
|                                                                        |                                                                        |                 |
|                                                                        |                                                                        |                 |
| Adres serwera:                                                         |                                                                        | (np. hlb-sw.pl) |
| Login użytkownika:                                                     |                                                                        | (np. admin)     |
| Hasło użytkownika:                                                     |                                                                        | (np. hasło)     |
|                                                                        | Status serwera                                                         |                 |
| _                                                                      |                                                                        |                 |
|                                                                        | Użyj serwera wbudowanego                                               |                 |
| <b>_</b>                                                               |                                                                        |                 |
|                                                                        |                                                                        |                 |
|                                                                        | <                                                                      | Demos           |
|                                                                        | Anu Następny >                                                         | Pomoc           |
|                                                                        |                                                                        |                 |

3. Strona – "Wybór taksonomii": Zaznaczamy pozycję "Taksonomia UOR 2010" i wybieramy przycisk "Następny".

| portowanie taksonom                                            | ii (Krok 3 z 4)                         |                                         |                      |                 |
|----------------------------------------------------------------|-----------------------------------------|-----------------------------------------|----------------------|-----------------|
| <b>Wybór taksonomii</b><br>Proszę wybrać ta<br>Wybrana taksono | ksoniomię, która :<br>omia nie może być | zostanie pobrana<br>; już dostępna lok; | z serwera.<br>alnie. | XBRL State      |
| Nazwa                                                          | Opis                                    | Publikacia                              | Wariant              | URL             |
| Taksonomia UOR 2010                                            | Sprawozdani                             | Ustawa z dni                            | Warianty ied         | http://xbrl.hlb |
|                                                                |                                         |                                         |                      |                 |
|                                                                | < Wstecz                                | Następny >                              | Anuluj               | Pomoc           |

- 4. Po zaimportowaniu taksonomii wybieramy przycisk "Zakończ".
- 5. Pobrana taksonomia pojawi się na liście dostępnych taksonomii w menu kontekstowym "Lista taksonomii".

| Lista taksono | omii         |       | Ф    | x  |
|---------------|--------------|-------|------|----|
| 🕒 🌁 💈         |              |       |      |    |
| Taksono       | mia UOR 2010 |       |      |    |
|               |              |       |      |    |
|               |              |       |      |    |
|               |              |       |      |    |
|               |              |       |      |    |
|               |              |       |      |    |
|               |              |       |      |    |
| URL           | http://xbrl. | hlb-  | sw   | .p |
| Opis          | Sprawozda    | nie I | Ng   | U  |
| Nazwa         | Taksonomia   | a UC  | OR 2 | 2  |
| Publikacji    | Ustawa z dr  | iia 2 | 29 v | vr |

Spis treści Powrót na początek strony

Powiązane strony

Page: Akceptacja umowy licencyjnej oprogramowania EXR

Page: Konfiguracja połączenia z bazą danych

Page: Proces pobierania taksonomii wg Ustawy o Rachunkowości

# Kontakt

Strona produktu: www.exrpoland.pl

Biuro sprzedaży: tel.: +48 61 869 07 76 e-mail: biuro@exrpoland.pl

Pomoc techniczna: tel.: +48 61 869 07 75 e-mail: pomoc@exrpoland.pl

Spis treści

# Dodatek 1 - Rozwiązywanie problemów instalacyjnych

| 0 | POMOC!                                                                                                    |
|---|----------------------------------------------------------------------------------------------------|
|   | W przypadku wystąpienia problemów z zainstalowaniem .NET Framework 3.5 na Windows Server 2008 R2, należy wykonać następujące czynności: |
|   |                                                                                                    |

a) Przerwać pracę instalatora

b) Uruchomić aplikację "Server Manager". Wybieramy przycisk "Start", a następnie w polu wyszukiwania wpisujemy "Server Manager". Wybieramy znaleziony program z listy aplikacji.

| Computer AdbeRdr 10 1           |                           |
|---------------------------------|---------------------------|
| Programs (2)                    | top management tasks, and |
|                                 |                           |
|                                 |                           |
| ₽ See more results              |                           |
| server manager Log off  Log off | PL 📾 🕯 🗑 (b. 14:19        |

c) Z menu wybieramy "Features", a następnie "Add Features"

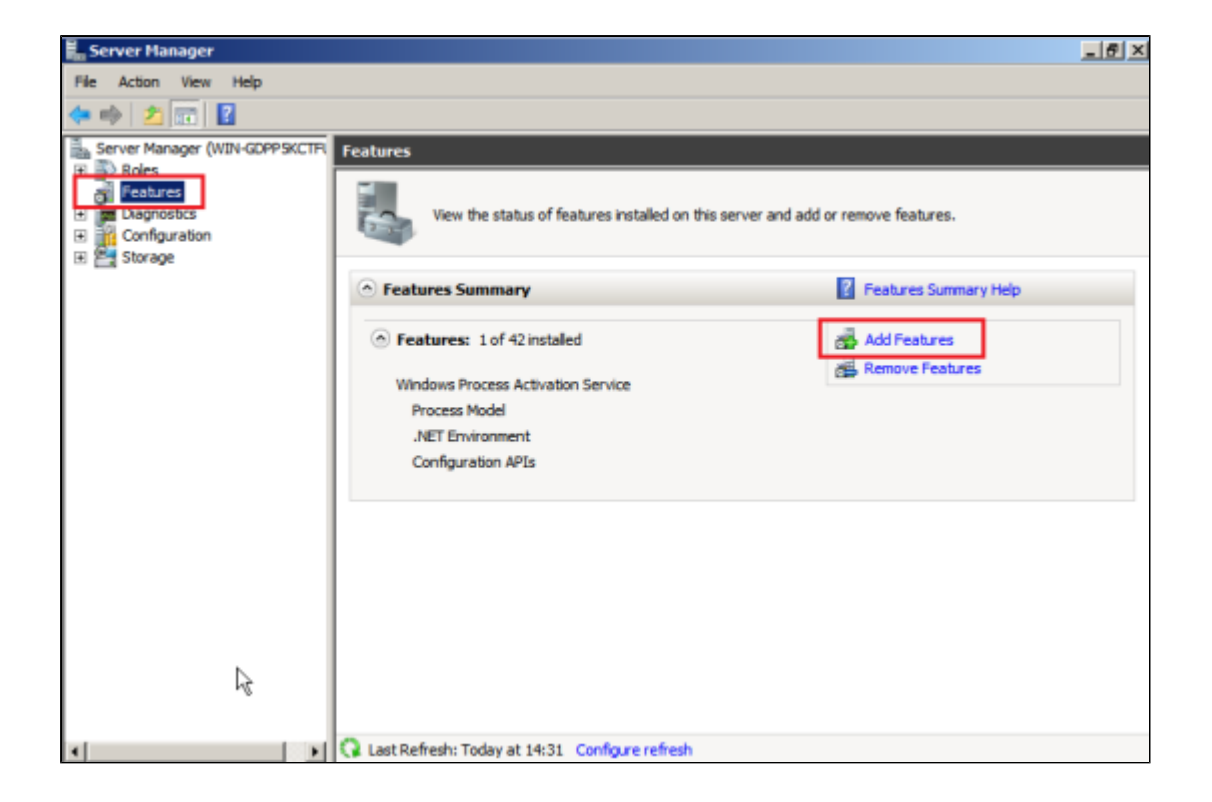

d) Następnie zaznaczamy .NET Framework 3.5.1 Features i wybieramy przycisk "Next".

| Add Features Wizard                             |                                                                                                    | ×                                                                                                    |
|-------------------------------------------------|----------------------------------------------------------------------------------------------------|----------------------------------------------------------------------------------------------------|
| Select Features                                 |                                                                                                    |                                                                                                    |
| Features<br>Confirmation<br>Progress<br>Results | Select one or more features to install on this server.         Features:            • MET Framework 3.5.1 Features             • Background Intelligent Transfer Service (BITS)             BitLocker Drive Encryption             BranchCache             Desktop Experience             DeretAccess Management Console             DretAccess Management Console             DretAccess Management Console             DretAccess Management Console             DretAccess Management Console             DretAccess Management Console             DretAccess Management Console             DretAccess Management Console             DretAccess Management Console             DretAccess Management             DretAccess Management             DretAccess Management             DretAccess Management             DretAccess Management             DretAccess Management             DretAccess Management             DretAccess Management             DretAccess Management             DretAccess             DretAccess | ork 3.5.1<br>the .NET<br>h new<br>g applications<br>r interfa 1s,<br>'personal<br>able seamless<br>ion, and<br>odel a range of |
|                                                 | < Previous Next > Instal                                                                                                    | Cancel                                                                                                    |

e) W kolejnym widoku wybieramy przycisk "Install".

Następnie zamykamy widok konfiguratora i włączamy ponownie instalator aplikacji Exr Creator.

Spis treści Powrót na początek strony